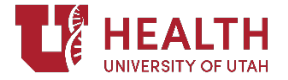

**Requesting Access to the LMS** 

PURPOSE: Some users, particularly those in Health Academics and HCI do not have automatic access to the LMS. In cases where the person needs to complete Epic Training, or RQI the access can be requested following these directions.

## Who can complete the form?

The form can be completed by any employee. If you are a student, you will need to have someone from the department you are supporting complete it.

Use these steps to request access either for yourself or another user:

- 1. Go to id.utah.edu
- 2. Open the navigation menu on the top left and select Health Care >LMS General User Request

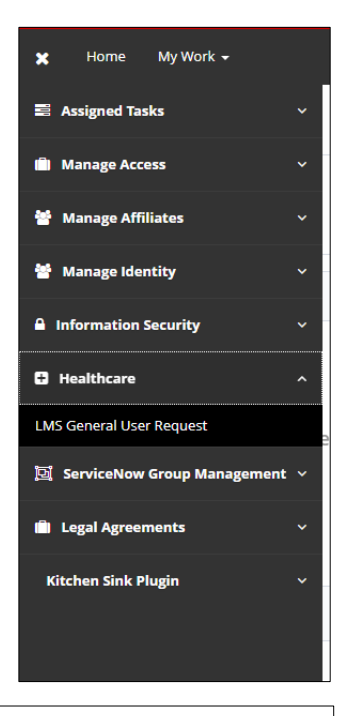

3. Enter in the uNID or name of person needing access and a help will pull up for you to select the person. It will run a series of checks on the user.

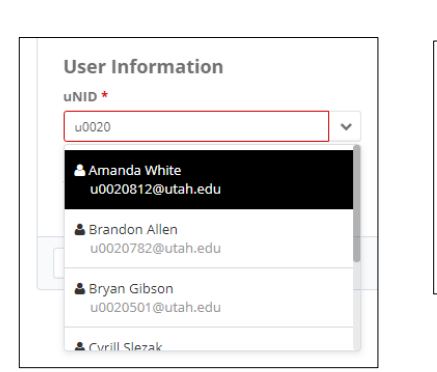

| Use        | er Informati                    | on  |   |  |
|------------|---------------------------------|-----|---|--|
| uNI        | ) <b>*</b>                      |     |   |  |
| am         | anda white                      |     | ~ |  |
| <b>A</b> / | Amanda White<br>u0020812@utah.e | edu |   |  |

# a. Does the user need an affiliate form?

- The user must have an active uNID.
  If there is not an active uNID then you will not be able to find them in the user lookup.
- ii. In a few cases there is an active UNID but that user in not valid for this form unless a new affiliate is created for them.

| LMS General User Request                                                                  |                                                         |
|-------------------------------------------------------------------------------------------|---------------------------------------------------------|
| User needs to have an active                                                              | affiliation                                             |
| Non-employees must have an active affilia<br>request an affiliate for the user and try ag | ite status before requesting LMS access. Please<br>ain. |
| User Information                                                                          |                                                         |

#### Requesting Access to the LMS

- b. Does this user already have access?
  - i. If they do, a message will appear. In this case, no further action is required.
- c. Does this user already have a pending request?

|   | User has                                             | an active LMS account                                                                                                    |                              |                                                                                         |   |
|---|------------------------------------------------------|----------------------------------------------------------------------------------------------------|------------------------------|-----------------------------------------------------------------------------------------|---|
|   | Amanda Whit                                          | te (U0020812) already has an active Hospital LMS                                                                                                 | account.                     | You cannot request for additional accounts for users.                                   | 1 |
|   | User Info                                            | ormation                                                                                                    |                              |                                                                                         |   |
|   | uNID *                                               |                                                                                                    |                              |                                                                                         |   |
| - |                                                      |                                                                                                    |                              |                                                                                         |   |
| L | .MS Gene                                             | eral User Request                                                                                                    |                              |                                                                                         |   |
|   |                                                      |                                                                                                    |                              |                                                                                         |   |
|   |                                                      |                                                                                                    |                              |                                                                                         |   |
|   | LMS R                                                | equest for this user alre                                                                                                    | ady                          | exists                                                                                  |   |
|   | LMS R                                                | equest for this user alre                                                                                                    | ady                          | <b>exists</b><br>r approval. If the request hasn't been                                 |   |
| 8 | LMS RO<br>This user<br>approved                      | equest for this user already has a pending request wai<br>lyet, please contact user's manage                                                     | eady<br>iting fo<br>er and/o | exists<br>r approval. If the request hasn't been<br>or department manager for approval. |   |
|   | LMS Ro<br>This user<br>approved                      | equest for this user alre<br>already has a pending request wai<br>I yet, please contact user's manage                                            | eady<br>iting fo<br>r and/o  | exists<br>r approval. If the request hasn't been<br>or department manager for approval. |   |
|   | LMS Re<br>This user<br>approved                      | equest for this user already has a pending request wai<br>already has a pending request wai<br>I yet, please contact user's manage               | eady<br>iting fo<br>r and/o  | exists<br>r approval. If the request hasn't been<br>or department manager for approval. |   |
|   | LMS Re<br>This user<br>approved<br>User II<br>uNID * | equest for this user already has a pending request wai<br>already has a pending request wai<br>l yet, please contact user's manage<br>nformation | eady<br>iting fo<br>r and/o  | exists<br>r approval. If the request hasn't been<br>or department manager for approval. |   |
|   | LMS Re<br>This user<br>approved<br>User II<br>uNID * | equest for this user already has a pending request wai<br>already has a pending request wai<br>I yet, please contact user's manage               | eady<br>iting fo<br>r and/o  | exists<br>r approval. If the request hasn't been<br>or department manager for approval. |   |
| t | LMS Re<br>This user<br>approved<br>User II<br>uNID * | equest for this user already has a pending request wai<br>already has a pending request wai<br>l yet, please contact user's manage<br>nformation | eady<br>iting fo<br>or and/o | exists<br>r approval. If the request hasn't been<br>or department manager for approval. |   |
| t | LMS Re<br>This user<br>approved<br>User II<br>uNID * | equest for this user already has a pending request wai<br>already has a pending request wai<br>l yet, please contact user's manage<br>nformation | eady<br>iting fo<br>r and/o  | exists<br>r approval. If the request hasn't been<br>or department manager for approval. |   |
| t | LMS R<br>This user<br>approved<br>User II<br>uNID *  | equest for this user already has a pending request wai<br>already has a pending request wai<br>l yet, please contact user's manage<br>nformation | eady<br>iting fo<br>or and/o | exists<br>r approval. If the request hasn't been<br>or department manager for approval. |   |

4. Once all of the checks are passed, it will take you to the form. The form will populate what it can from the information in PeopleSoft.

| User Information                |          | Department *                             |      | Person Type *       |   |
|---------------------------------|----------|------------------------------------------|------|---------------------|---|
| Rub South                       | ~        | 00410 (Human Resources Management)       | ~    |                     |   |
| Select the uNID of user needing | g access | Select the sponsoring department for the | user |                     |   |
| First Name                      |          | Middle Name                              |      | Last Name           |   |
| RO                              |          | 0.                                       |      | 2474                |   |
| Preferred Name                  |          | Reason for Access *                      |      | Access Start Date * |   |
| Rop Loose                       |          |                                          | ~    | 11/11/2021          | 1 |
| Access Duration *               |          |                                          |      |                     |   |
|                                 | ~        |                                          |      |                     |   |
|                                 |          |                                          |      |                     |   |

- 5. Complete the following Fields
  - a. **Department**
  - b. Person Type: Employee, Student, Volunteer, Other
  - c. Reason for Access: Epic, RQI, Other
    - i. If other, you must provide an "Other Reason"
  - d. Access Start Date
  - e. Access Duration: 3 months, 6 months, 9 months, 12 months
    - i. After this time period passes, you will need to request access again.

## 6. Click Request Access

- a. Access approval request will be emailed to the following:
  - i. User's immediate supervisor, if a current employee. Otherwise it will go to the Manager of the Department.

## Requesting Access to the LMS

7. Approver will receive an email and Hospital LMS approval request pending for click on the link at the bottom NoReply@utah.edu Mon 11/8/2021 1:39 PM of the email to approve/reject To: Hi A request for to access the Hospital LMS has been submitted. As the employee's supervisor or Department Manager you are an approver for this access. As a reminder for employees outside of University of Utah Hospital and Clinics are only to use the Hospital LMS for following reasons. Complete Required Epic Training
 Complete RQI Training To Approve/Reject this request click here Reply Forward 8. Once approved the requestor Your request for was approved receives an email. NoReply@utah.edu Mon 11/8/2021 1:14 PM To: Hi , Your request for to have access to the LMS has been Approved. will have access to the system within 24 hours Reply Forward a. If access is rejected the Your request for was rejected requestor will receive NoReply@utah.edu an email with where it Mon 11/8/2021 1:19 PM To: was rejected. Hi , Your request for to have access to the LMS has been Rejected. Your request was rejected by

Reply Forward